## **DISCULTATION OF A CONTRACT OF A CONTRACT OF**

Purchasing Disney Theme Park Tickets for your Clients using the Disney Travel Agents website works much as it has, with a few key changes.

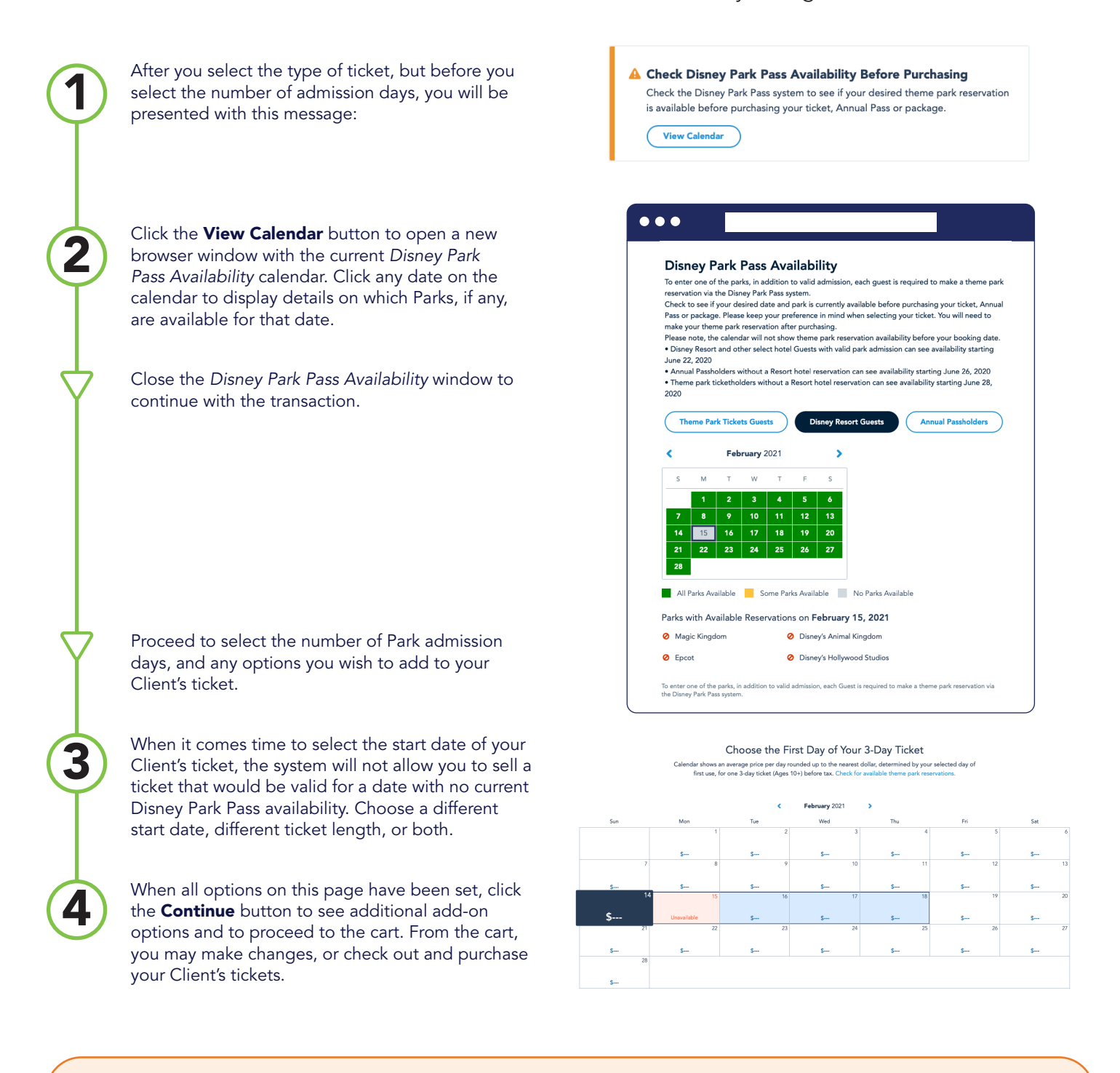

**REMEMBER**, your Client must make their own Park reservations using the Disney Park Pass system as soon as possible after they receive their tickets or confirmation number. Each Guest (ages three or older) must have their own valid Disney Theme Park Ticket and their own Park reservation, for every day they wish to visit a Park.